# Návod a pokyny k provedení změny rozvrhu pro ak. roce 2022/2023

Pro provedení změn se využívá speciální nastavení předzápisu (Zápis vybraných předmětů), které umožňuje pouze změnu rozvrhových akcí bez možnosti přidávání nových nebo odzapisování stávajících předmětů (V tomto případě podejte elektronickou žádost na portal.zcu.cz – viz <u>https://www.fav.zcu.cz/cs/Students/office-of-academic-affairs-forms.html</u>):

| 1. | Přís | tup do elektronického předzápisu                       | 2 |
|----|------|--------------------------------------------------------|---|
|    | 1.1. | Přihlášení bez ORION konta                             | 2 |
|    | 1.2. | Přihlášení s ORION kontem                              | 2 |
| 2. | Stud | dijní plán                                             | 3 |
| 3. | Změ  | ěna rozvrhových akcí – zobrazení rozvrhu               | 3 |
|    | 3.1. | Změna rozvrhové akce pro zimní semestr                 | 4 |
|    | 3.2. | Změna rozvrhu jazykových předmětů - UJP/AEP1, UJP/AEP3 | 4 |
| 4. | Tlað | śítko uložit změny (pouze ***** semestr)               | 4 |
| 5. | Tisk | c rozvrhu                                              | 5 |
| 6. | Řeš  | ení problémů s úpravou rozvrhových akcí                | 5 |
|    |      |                                                        |   |

# 1. Přístup do elektronického předzápisu

Přístup do elektronického předzápisu se liší podle toho, zda již má student k dispozici ORION konto a příslušné přihlašovací údaje nebo je novým studentem na ZČU bez ORION konta.

#### 1.1. Přihlášení bez ORION konta

Přístup bez ORION konta používají studenti, kteří ještě na ZČU nemají ORION konto. V tomto případě je přístup do elektronického předzápisu na <u>https://stag-predzapis.zcu.cz/portal/</u>

| CD Portal ZCU - předzápiso: ×     C                                                                                                    |  |
|----------------------------------------------------------------------------------------------------|--|
| Dispute stratesticata         Předzápisový portál ZČU           Pro studenty prynich ročniků, kteří dosud nomaji konto v systému OMION                                                                                                    |  |
| Vitejte Prohliženi                                                                                                    |  |
| Přihlášní (DOI)  Přihlášní do portálu:  Uživatelské jméno: Heslo:  Přihlášit se                                                                                                    |  |
| Portálový rozcestník (R001)<br>Toto je předzápisový portál ZČU určený pro studenty, kteří ještě nemají konto v systému ORION.<br>Do portálu se přihlásite svým studijním osobním číslem a heslem, které Vám bylo vytvořeno studijním oddělením. Heslo se obvykle skládá z písmena "x" (malé x) následovaného rodným číslem zapsaným bez mezer a lomítek.<br>V případě problémů kontaktujte Vaše studijní oddělení. |  |

Přihlašovací údaje jsou: Uživatelské jméno (login) je "osobní číslo", které najdete v e-přihlášce na

kartě s výsledky k informacím k přijímacímu řízení. Osobní číslo je ve tvaru Osobní číslo studenta : A22BxxxxP

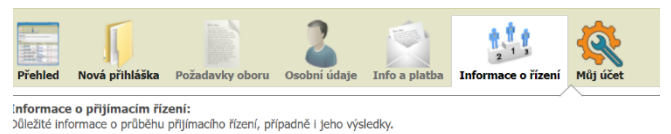

Heslo je nastaveno na písmeno "x"

následované rodným číslem studenta bez symbolu lomítko. Po přihlášení jste vyzváni ke změně hesla, doporučujeme toto heslo ve vlastním zájmu změnit.

Po vstupu do předzápisu, se dostanete na záložku "*Předzápis*", zkontrolujte, že máte vybráno osobní číslo, na které chcete předzápis provádět (v případě, že bylo podáno více přihlášek, máte na výběr osobní čísla, na kterých splňujete podmínky k přijetí).

| Vítejte                                                                                                    | Prohlížení                                                |
|----------------------------------------------------------------------------------------------------|-----------------------------------------------------------|
| Přihlášení (LOO1)                                                                                             |                                                           |
| Přihlášení do portálu:                                                                                        |                                                           |
| Vaše heslo vypršelo a je nutné si je<br>Zadejte, prosím, svoje uživatelské<br>heslo (2x stejně pro kontrolu): | rj před přihlášením změnit.<br>méno, původní heslo a nové |
| Uživatelské jméno                                                                                             |                                                           |
| Heslo                                                                                                    | :                                                         |
| Nové hesio                                                                                                    | :                                                         |
| Nové heslo (pro kontrolu)                                                                                     | :                                                         |
|                                                                                                    | Změnit heslo a přihlásit se                               |
| Portálowí rozcestník (8001)                                                                                   |                                                           |
|                                                                                                    |                                                           |

Toto je předzápisový portál ZČU určený pro studenty, kteří ještě nemají konto v systému ORION. Do portálu se přihlásite svým studijním osobním číslem a heslem, které Vám bylo vytvořeno studijním oddělet

#### 1.2. Přihlášení s ORION kontem

Role / uživatel Student: A17B0001P - FAV

Studentům, kteří již mají ORION konto, je doporučeno provést předzápis v portálu ZČU na <u>https://portal.zcu.cz/</u>, v části **Studium – Moje studium – Grafický předzápis**. Dále je popisován způsob předzápisu s přístupem bez ORION konta, postup pro tvorbu předzápisu s ORINO kontem je analogický.

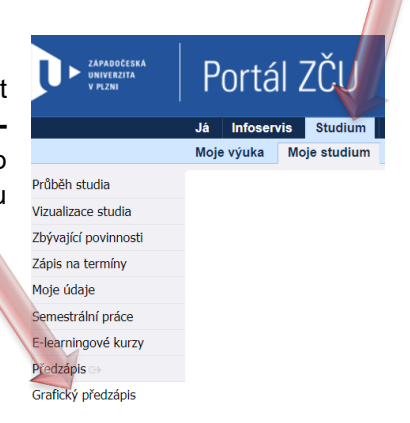

## 2. Studijní plán

Na záložce *Vizualizace* je vidět struktura Vašeho studijního plánu a ve spodní části obrazovký je orientačně zobrazen rozvrh s již zapsanými předměty a jejich rozvrhovými akcemi (skutečný rozvrh uvidíte podle bodu 5).

| Vizualizace Vyhledat předmět Certifikátové programy         | Před přechodem n | na jinou      | u zálo       | ožku nej | prve | uložte : | změny | proveder | év  | předzápisu! |            |          |     |              |   |
|-------------------------------------------------------------|------------------|---------------|--------------|----------|------|----------|-------|----------|-----|-------------|------------|----------|-----|--------------|---|
| absolvování nutno získat 180 kreditů. Máte 0, zbývá 180 🖗 🛛 | Absolvov         | vané, u       | ıznan        | é        | A    |          | 4441  | 1        |     | 4442        |            | 44       | 143 |              |   |
| ovinné zánisy předmětu (fialově): 0. Pronustky: 3           | 📃 🛛 🖊 Aktuálně   | iě studované  |              |          | в    | ZS       | ;     | LS       |     | ZS          | LS         | ZS       |     | LS           |   |
| Manual Zapisy prediced (indove), or Propusely, o            | 📃 🗧 Předzápi     | is: vybr      | rané         |          | С    | KEE/Z    | BP 1  | KFY/FYA: | . 5 | KEM/EK1 6   | KIV/MAF 6  | KIV/ZOS  | 6   | KIV/POT      | 5 |
| apoveda Zmeny Reset / aktualizovat                          | 🔲 🛛 Předzápi     | is: již z     | apsa         | né       | х    | KIV/P    | PA1 5 | KIV/PPA2 | 5   | KIV/FIA 6   | KMA/NM 5   | KIV/ZTI  | 6   | KKY/TŘ 4     | 4 |
| Předměty zapsané mimo studijní plán                         |                  |               | Zís          | k. 0     |      | KKY/Z    | KYI 3 | KMA/DM/  | 4   | KIV/PT 5    | KMA/STAV 5 | KMA/SA1  | 5   | KMA/BZFIS    | J |
| The a Xe ( informatile a statistic                          |                  | _             | 210          | . U      |      | KMA/L    | AA 5  | KMA/MA2  | 6   | KMA/FIPM 5  | UJP/AEP2 4 | KFU/BPP2 | 4   | KMA/OBMA     | J |
| Financhi informatika a statistika                           |                  | _             |              |          |      | KMA/N    | 1A1 6 | KME/UM   | 13  | KMA/PSA 5   | KFU/BPP1 4 | KIV/PRJ5 | 5   | KMA/SA2      | 5 |
| 🗹 Finanční informatika a statistika                         | 1                | Min. Z        | Získ.        | Zbývá    |      | KEM/2    | OET 3 | KIV/PRJ2 | 3   | KIV/PRJ3 3  | KIV/PRJ4 3 | KIV/UPS  | 6   | KEM/MFIN     | 5 |
| Oborové předměty povinné                                    | 2                | 24 <b>P</b> ( | 0 <b>P</b> [ | 24P₽     |      | KMA/S    | DP 2  | KMA/PRJ  | 2 3 | KKY/KY 4    | KMA/PRJ4 3 | KMA/MNO  | 4   | KFU/PF       | 5 |
| 🕑 Státní závěrečná zkouška                                  | []               | 2 <b>P</b> (  | 0 <b>P</b> [ | 2P 🖻     |      | KMA/S    | MP 2  | KMA/SDR  | 2   | KMA/MA3 5   | KMA/TSI 4  | KMA/NA   | 5   | KIV/BPFIS 12 | 2 |
| Oborové předně povinně volitelné                            |                  | 36            | 0            | 36🖻      |      | KTS/T    | 1     | KTS/TV   | 1   | KMA/PRJ3 3  |            | KMA/ODR  | 6   | KMA/BPFIS 12 | 2 |
| 🕑 Bakalářská práce                                          |                  | 12            | 0            | 12🖻      |      |          | -     | KTS/ZLK  | 2   | UJP/AEP1 4  |            | KMA/PRJ5 | 5   |              |   |
| 🖉 FAV bc společná neoborová výuka                           | 1                | Min, Z        | Získ.        | Zbývá    |      |          |       |          |     |             |            | KMA/UFA  | 5   |              |   |
| Cizí jazvk - povinný                                        | 1                | 1 <b>P</b> (  | 0 <b>P</b> [ | 1P9      |      |          |       |          |     |             |            | KMA/ZNP  | 6   |              |   |
| Tělesná výchova                                             |                  | 2             | 0            | 29       |      |          |       |          |     |             |            |          |     |              |   |
| <ul> <li>Cizí jazyk - doporučený</li> </ul>                 |                  | 0             | 0            | 09       | -    |          |       |          |     |             |            |          |     |              |   |
| a de jezh doportent                                         |                  | 0             | 0            |          |      |          |       |          |     |             |            |          |     |              |   |

 Část se studijním plánem je při nastavení předzápisu pouze pro úpravy rozvhu jen orientační a nelze v ní cokoliv měnit

## 3. Změna rozvrhových akcí – zobrazení rozvrhu

V dolní části jsou vidět všechny rozvrhové akce zapsaných předmětů, konkrétní zapsanou rozvrhovou akci poznáte podle zaškrtnutého fialového pole.

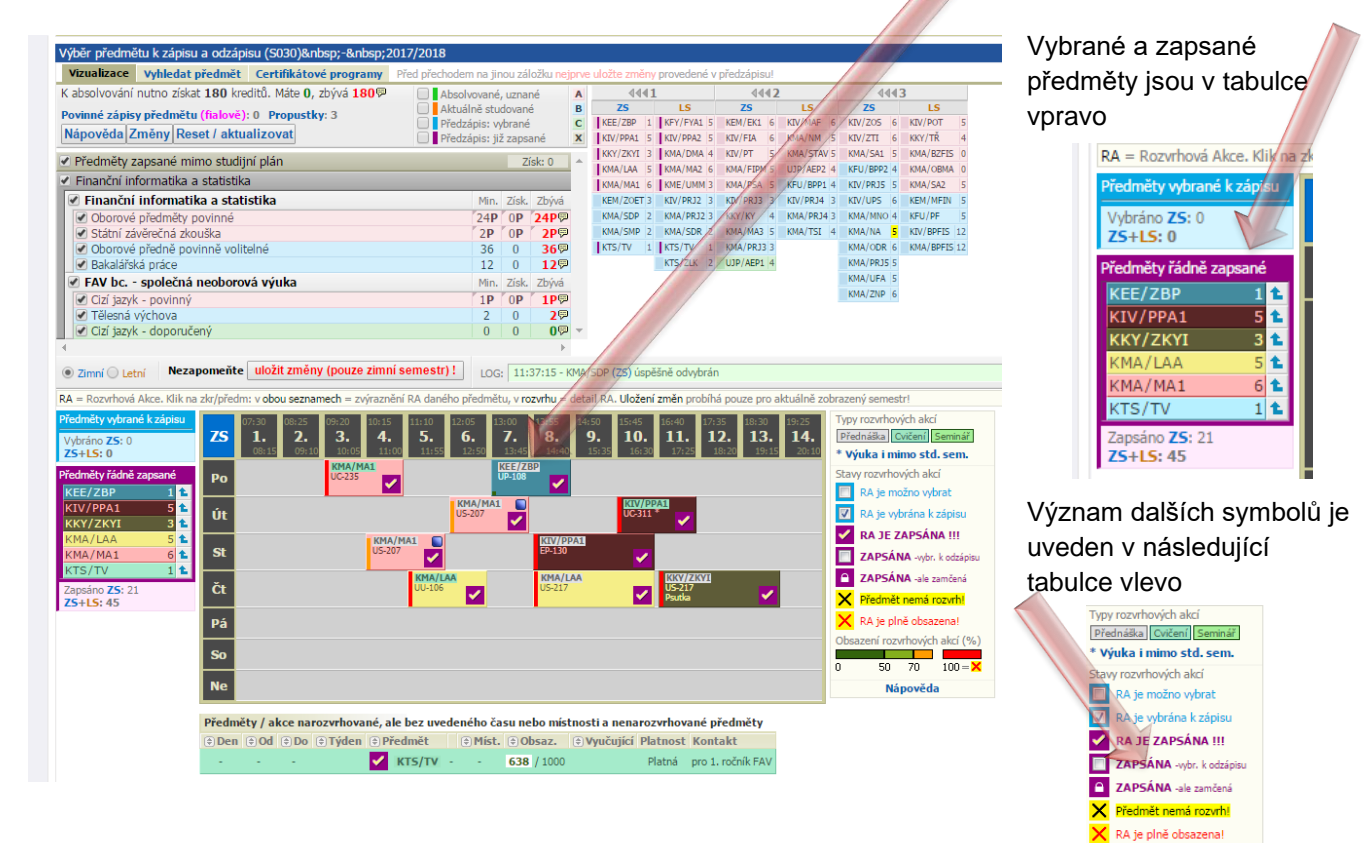

í rozvrhových akcí (% 50 70 100 = > Nápověda

#### 3.1. Změna rozvrhové akce pro zimní semestr

Odznačte zapsanou rozvrhovou akci, kterou chcete změnit. Objeví se Vám ostatní dostupné akce pro stejného předmětu. Vyberte novou vhodnou akci. Stejně postupujte v případě ostatních předmětů. Pokud měníte např. cvičení z KIV/PPA1 je zobrazeno v/řádce pod tabulkou.

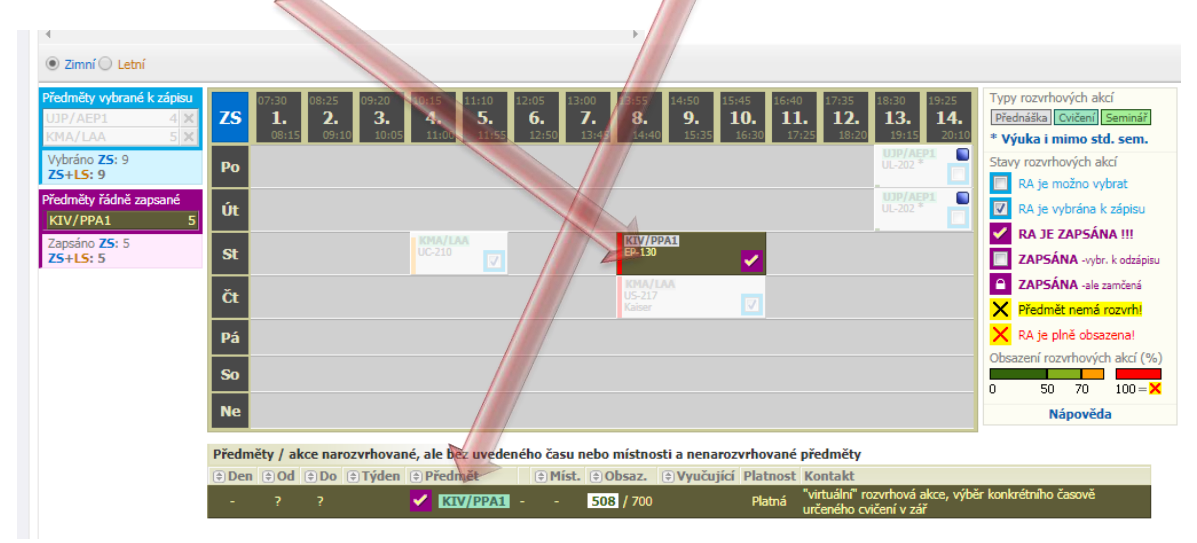

Stiskem tlačítka *uložit změny (pouze \*\*\*\*\* semestr)* dojde k uložení změn, pokud bylo možné změny zrealizovat jsou provedené úpravy okamžitě vidět v osobním rozvrhu.

## 3.2. Změna rozvrhu jazykových předmětů - UJP/AEP1, UJP/AEP3

Změna jazykových akcí probíhá obdobně jako předmětů uvedených výše, rozdíl je pouze v tom, že jazyková výuka probíhá 4 hodiny/týden ve dvou spojených (spárovaných) dvouhodinových rozvrhových akcích.

V rozvrhu vidíte zapsanou virtální rozvrhovou akce UJP/AEP1 nebo UJP/AEP3

| Ne                                                                                              |     |      |      |              |         |                  |               |                                                     |  |  |  |  |
|-------------------------------------------------------------------------------------------------|-----|------|------|--------------|---------|------------------|---------------|-----------------------------------------------------|--|--|--|--|
| Předměty / akce narozvrhované, ale bez uvedeného času nebo místnosti a nenarozvrhované předměty |     |      |      |              |         |                  |               |                                                     |  |  |  |  |
| 🖲 Den                                                                                           | €Od | 🔁 Do | ⊕Týd | en 🕒 Předmět | 🖲 Míst. | 🕏 Obsaz. 🔅 Vyuču | jící Platnost | Kontakt                                             |  |  |  |  |
| -                                                                                               |     |      |      | 💙 🛃 UJP/AEP1 |         | 1 / 700          | Platná        | pouze virtuální akce určená pro registraci studentů |  |  |  |  |

Analogicky jako v předchozím bodě odznačtě zapsané rozvrhové akce, zobrazí se nové dostupné akce, vyberte a označte tu, která nezpůsobí rozvhovu kolizi (spárovaná akce je označna automaticky.

Stiskem tlačítka uložit změny (pouze \*\*\*\*\* semestr) dojde k uložení změn.

Jakékoliv dotazy týkající se rozvrhových akcí UJP směřujte na adresu trejbal@ujp.zcu.cz (Mgr. Václav TREJBAL, CSc.)

#### 4. Tlačítko uložit změny (pouze \*\*\*\*\* semestr)

Tlačítko, které potvrdí vámi udělané změny v předzápisu. Změny stačí ukládat po úpravě jednotlivých semestrů, ale doporučujeme ukládat změny průběžně po každém vybraném předmětu. Předejdete tím zbytečným nedorozuměním a nesrovnalostem.

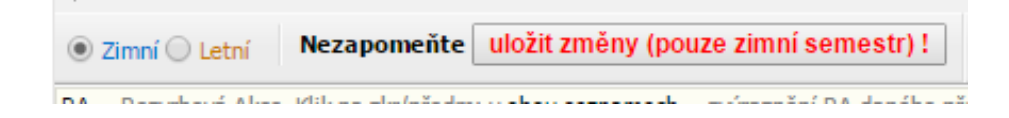

#### 5. Tisk rozvrhu

Po provedení všech úprav a uložení změn ve Vašem předzápisu přejděte k vytištění Vámi sestaveného rozvrhu. Je to nejlepší kontrola toho, zda se vše podařilo správně uložit a nejsou v rozvrhu nějaké rozvrhové kolize.

| <ul> <li></li></ul>                  | <ul> <li>♀ ♀ ♀ ♀ ♀ ♀ ♀</li> <li>♀ ♀ ♀ ♀ ♀ ♀ ♀</li> </ul> |  |  |  |  |  |  |  |  |  |  |
|--------------------------------------|----------------------------------------------------------|--|--|--|--|--|--|--|--|--|--|
| ZAPADOČESKA<br>UNIVERZITA<br>V PIZNI | F<br>Pr                                                  |  |  |  |  |  |  |  |  |  |  |
|                                      | Vít                                                      |  |  |  |  |  |  |  |  |  |  |
| Předzápis                            | Inf                                                      |  |  |  |  |  |  |  |  |  |  |
| Rozvrh                               | Ja                                                       |  |  |  |  |  |  |  |  |  |  |
|                                      | Pro                                                      |  |  |  |  |  |  |  |  |  |  |

| Vybert                                         | e akade                                                           | mick                                  | ý ro                           | k 202                                    | 2/202                                                      | 3                                                                                               |                                                                           |                               |                                                                               |                                                                                                    |   |                     | Předzápi |
|------------------------------------------------|-------------------------------------------------------------------|---------------------------------------|--------------------------------|------------------------------------------|------------------------------------------------------------|-------------------------------------------------------------------------------------------------|---------------------------------------------------------------------------|-------------------------------|-------------------------------------------------------------------------------|----------------------------------------------------------------------------------------------------|---|---------------------|----------|
|                                                |                                                                   |                                       |                                |                                          |                                                            |                                                                                                 |                                                                           |                               |                                                                               |                                                                                                    |   |                     | Rozvrh   |
|                                                |                                                                   |                                       |                                |                                          |                                                            |                                                                                                 |                                                                           |                               | 1                                                                             |                                                                                                    |   |                     |          |
|                                                |                                                                   |                                       |                                |                                          |                                                            |                                                                                                 |                                                                           |                               |                                                                               |                                                                                                    |   |                     |          |
| Prohlížení (S                                  | 025)                                                              |                                       |                                |                                          |                                                            |                                                                                                 |                                                                           |                               |                                                                               |                                                                                                    |   |                     |          |
| Zpět na                                        | a rozvrh) <mark>St</mark> u                                       | Ident                                 |                                | /                                        |                                                            |                                                                                                 |                                                                           |                               |                                                                               |                                                                                                    |   | Tisk/export: PDF PD | 🗜 🔀 🖙    |
| 💽 Hledání s                                    | tudenta podle zada                                                | aných para                            | etrů                           |                                          |                                                            |                                                                                                 |                                                                           |                               |                                                                               |                                                                                                    |   |                     |          |
| Základní úd                                    | laje <u>Předměty</u>                                              | Rozvrh                                | ~                              | 1                                        |                                                            |                                                                                                 |                                                                           |                               |                                                                               |                                                                                                    |   |                     |          |
| <ul> <li>Akad. rok</li> <li>Od - Do</li> </ul> | : / Semestr Rok<br>Seme                                           | 2018/201<br>str Zimní se              | nestr 🗸                        | Dny                                      | v týdnu<br>m                                               | Grafické<br>Tabulka                                                                             | Jen akce v<br>Jen rozvrh.                                                 | sazenost<br>budoucnu<br>akce  | Zobrazit                                                                      |                                                                                                    |   |                     |          |
| 407:30<br>1.<br>08:15<br>Po                    | 408:25<br><b>2.</b><br>09:10<br>49:20<br><u>K</u>                 | 3.<br>10:05)<br>1A/MA1 RA<br>UC-235 & | (10:15<br>4.<br>11<br>() () () | 411:10<br>5<br>1:00▶                     | <ul> <li>412:0</li> <li>6.</li> <li>11:55▶ 12:5</li> </ul> | 5 <b>13:00</b><br><b>7.</b><br>0▶ 13:45▶<br>(13:00)<br><u>KEE/ZBP</u><br><u>UP-10</u><br>Týden: | 113:55<br>8. 9.<br>14:40▶<br>14:40▶<br>14:40▶<br>14:40▶<br>14:40▶<br>15:3 | (15:45<br>10.<br>5) 16:30)    | 116:40         117:35           11.         12.           17:25         18:20 | <ul> <li>(18:30</li> <li>(19:25</li> <li>13.</li> <li>14.</li> <li>19:15</li> <li>20:10</li> </ul> |   |                     |          |
| Út                                             | 49:20<br><u>KIV/OOP</u><br><u>UC-3</u>                            | 10:05)<br>RA 🗭 💭                      |                                |                                          | 412:09<br>KMA/<br>US                                       | 13:45)<br>MA1 RA 🖗                                                                              |                                                                           |                               | 17:25)<br>A1 RA 🖗<br>11 &                                                     |                                                                                                    | 1 |                     |          |
| St                                             | 48:25<br><u>KMA/SDP R</u><br><u>UU-108</u><br>! 8.11.17 - Rektors | 10:05▶<br>▲ ゆ<br>&<br>ký den !◯ !     | (10:15<br><u>KM</u><br>8.11.17 | 1A/MA1 RA 🖗<br>US-207 🔮<br>- Rektorský d | 11:55)<br>en !                                             | 1                                                                                               | (13:55<br><u>KIV/PPA1</u><br><u>EP-130</u><br>8.11.17 - Rekto             | 16:30)<br>RA 🦻<br>Ský den ! ◯ | €16:40<br><u>KIV/OOP</u> RA<br><u>US-207</u><br>§<br>8.11.17 - Rektorsk       | 19:15⊧<br>] 🧭<br>ký den ! 💭                                                                        | ] |                     |          |
| Čt                                             |                                                                   |                                       |                                | ₹11:10<br><u>κΜ</u> Α<br><u>∟</u>        | 12:5<br>VLAA RA 🗭<br>U-106 🔊                               | (0)                                                                                             | (13:55<br><u>KMA/LAA</u><br><u>US-217</u>                                 | 16:30⊧<br>RA 🦻                | 416:40<br>KKY/ZKYI RA<br>US-217 &<br>Psutka<br>Schlegel                       | 19:15)<br>()                                                                                       |   |                     |          |
| Legenda: Přes                                  | dnáška Cvičení                                                    |                                       |                                |                                          |                                                            |                                                                                                 |                                                                           |                               |                                                                               |                                                                                                    |   |                     |          |
| RA De                                          | etail rozvrhové akce<br>ané, ale bez uverlenéł                    | A Vyučující                           | razvrhové                      | é akce 모 Ko<br>ané akce.                 | ntakt Dnes j                                               | e Sudý týden                                                                                    |                                                                           |                               |                                                                               |                                                                                                    |   |                     |          |
| Týden: K = každ                                | ý, 5 = sudý, L = lichý                                            | , J = jiný. Dne                       | is je Sudý                     | ý týden                                  |                                                            |                                                                                                 |                                                                           |                               |                                                                               |                                                                                                    |   |                     |          |
| ⊕Den ⊕Od                                       | Do Týden                                                          | Datum                                 | Тур<br>Су                      | Mistnost                                 | Platnost                                                   | Zkratka<br>KTS/TV                                                                               | Obs./Kap.<br>638 / 1000                                                   | Vyučujíc                      | í Kontakt<br>pro 1. ročník FAV                                                |                                                                                                    |   |                     |          |
|                                                |                                                                   |                                       | ~ *                            |                                          | a started that                                             |                                                                                                 |                                                                           |                               | and an exercise PAV                                                           |                                                                                                    |   |                     |          |

Rozvh můžete vytisknou v PDF. Stejně postupujte i pro letní semestr.

# 6. Řešení problémů s úpravou rozvrhových akcí

Při úpravě rozvrhu se můžete setkat s různými problémy např. z důvodu vyčerpání kapacity akce, chybějících rozvrhových akcí nebo akce může být zakázaná pro Váš obor apod., pokuste se tedy vybrat jinou volnou akci. Pokud nastane situace, že již nemáte na výběr jinou vhodnou akci, kontaktujte s Vaším problémem co nejdříve studijní oddělení, případně garanta předmětu.

# Po provedení předzápisu se nezapomentě odhlásit.